نوع سلول و آدرس دهی

اکسل به عنوان یک ابزار محاسباتی محبوب و با قابلیتهای زیاد در نزد بیشتر کاربرانی که با دادههای حجیم سر و کار دارند، مورد استفاده قرار می گیرد. این کاربران برای بدست آوردن نتیجه فرمولها و محاسبه رابطهها، از اکسل استفاده می کنند و مجبور هستند که فرمولهای زیاد و گاهی تکراری را برای سطر یا ستونهای مختلف ایجاد کنند. شما هم احتمالا از اکسل برای فرمولنویسی استفاده کردهاید. گاهی لازم است که یک نوع فرمول را برای محاسبه روی سلولهای دیگر هم به کار ببرید. در چنین مواقعی نحوه انتخاب آدرس یا ارجاع به یک سلول پیشنیاز در نتیجه محاسبه، تاثیر گذار است. در این نوشتار میخواهیم انواع روشهای تعیین مرجع یا آدرس نسبی و مطلق سلول در فرمول اکسل را معرفی کنیم. با آموختن انواع روشهای ارجاع یا آدرس دهی، در انجام محاسبات در اکسل به کمک کپی کردن فرمولها، سرعت بیشتری خواهید داشت.

سلول مستقل:

 اگر سلولی شامل مقدار متنی، عددی، تاریخ و ... باشد، یک «سلول مستقل» ( Independent Cell است، زیرا مقدار آن تحت تاثیر سلول های دیگر کاربر گ قرار ندارد. برای مثال سلول زیر مستقل است.

#### ► A1:10

همانطور که گفته شد، ممکن است سلول مستقل، یک فرمول هم باشد. برای مثال فرمولی
 که در سلول A2نوشته شده، یک سلول مستقل است.
 A2=10+5

سلول وابسته:

 زمانی که مقدار یک سلول به سلولهای دیگر مرتبط باشد، یک سلول وابسته خواهیم داشت. سلول وابسته را براساس فرمول و ذکر نام یا آدرس سلولهای دیگر در فرمول، معرفی می کنیم. به عنوان مثال، سلولهای زیر، وابسته هستند.

#### ► A2:=A1+10

#### A3:=SUM(A1:A2)

همانطور که اشاره کردیم، یک «سلول وابسته» ( Dependent Cell/را به کمک فرمول ایجاد می کنیم، بطوری که از آدرس سلولهای دیگر کاربرگ، کمک گرفته و رابطه یا فرمولی را ایجاد یا ثبت می کنیم. سلولها که آدرس آنها در فرمول به کار رفته، «سلولهای پیشنیاز» ( Precedent Cell گفته می شوند. واضح است که آدرس آنها در فرمول به کار رفته، «سلولهای پیشنیاز» ( Internet Cell گفته می شوند. واضح است که با تغییر مقدار در سلولهای پیشنیاز، فرمولها به روز شده و بدون آنکه فرمول سلول وابسته تعییر کند.

## **Trace Precedent**

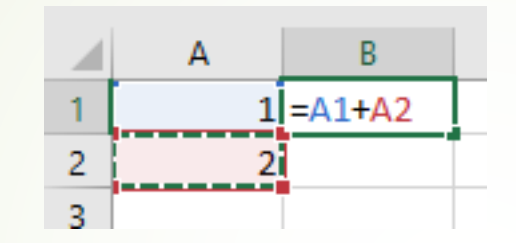

•سلول وابسته در اینجا (B1 انتخاب کنید.) •از برگه Formulaگزینه Trace Precedentدنبال کردن سلول پیشنیاز را از بخش Formula ) Auditingممیزی فرمول) کلیک کنید.

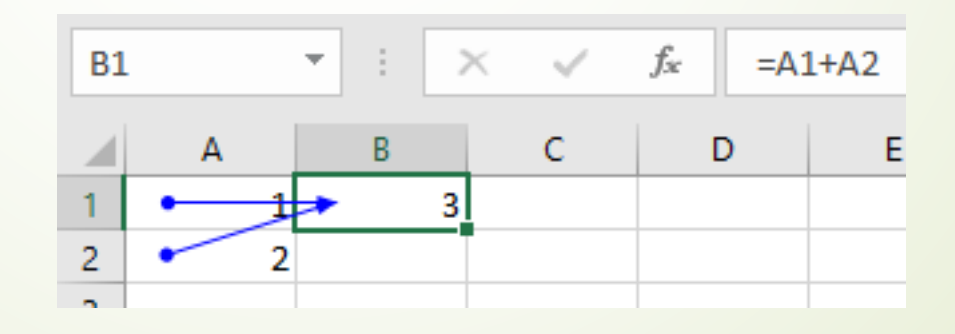

## **Trace Dependent**

- این بار می خواهیم تشخیص دهیم که یک سلول (مثل (A1 پیش نیاز کدام سلول ها است. در حقیقت قرار است سلول های وابسته به A1 اشناسایی کنیم. برای انجام این کار مراحل زیر را طی کنید.
  - سلول پیشنیاز (در اینجا (A1 انتخاب می کنید.
  - از برگه Formula گزینه ) Trace Dependentدنبال کردن سلول وابسته) را از قسمت Formula
     کلیک کنید.

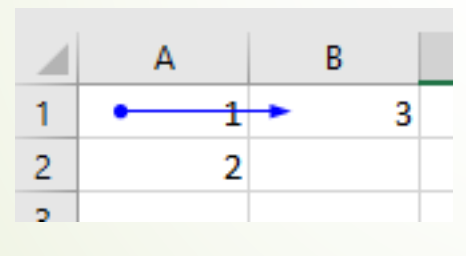

تشخيص سلول وابسته

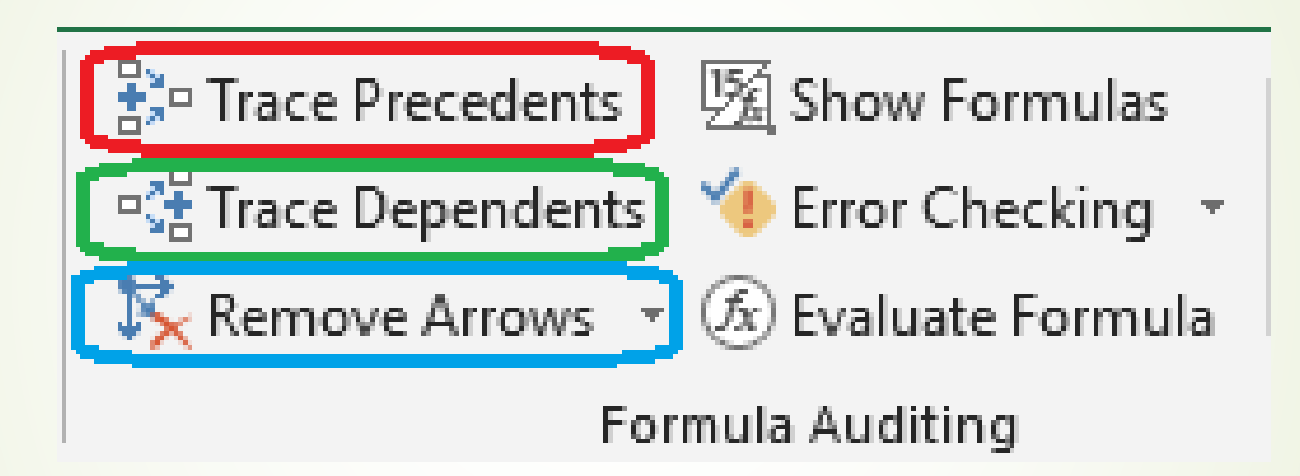

آدرس دهی

انواع آدرس دهی در اکسل

- (Relative Reference) آدرس دهی نسبی 💻
- (Absolute Reference) آدرس دهی مطلق
  - آدرس دھی ترکیبی(Mixed Reference)

# ارجاع به آدرس نسبی برای سلول پیشنیاز

اغلب آدرسهایی که برای فرمولهای مربوط به سلولهای پیشنیاز به کار میبریم، مراجع یا آدرسهای نسبی هستند.
 همانطور که در تصویر زیر مشاهده می کنید، آدرس سلولهای A3، A2و A4به شکل مرجع یا آدرس نسبی نوشته شدهاند.

|   | Α    | В      | С       |
|---|------|--------|---------|
| 1 | Data | Result | Formula |
| 2 | 1    | 5      | =A2*5   |
| 3 | 2    | 10     | =A3*5   |
| 4 | 3    | 15     | =A4*5   |

اهمیت به کار بردن این نوع آدرس در اینجا، صرفهجویی در نوشتن فرمولهای متعدد است. در تصویر بالا، مشخص است که فرمول مربوط به سلول B2، حاصل ضرب سلول متناسب با همین سطر از ستون Aدر مقدار ۵ است. در حقیقت سلول B2نتیجه ضرب A2در ۵ را نشان خواهد داد.

## خطای ! #REFدر فرمول نویسی با آدرس نسبی و مطلق سلول

توجه داشته باشید که نوشتن چنین فرمولهایی و استفاده از آدرس نسبی و مطلق سلول باید با احتیاط صورت گیرد.
 ممکن است هنگام کپی کردن سلول وابسته، آدرس سلول پیشنیاز موجود نباشد. در این صورت اکسل در سلول پیغام
 ! #REFرا نشان میدهد.

| A5 | ;     | • : D  | X V | <i>f</i> <sub>x</sub> =# | REF!*5 |
|----|-------|--------|-----|--------------------------|--------|
|    | А     | В      | С   | D                        | E      |
| 1  | Data  | Result |     |                          |        |
| 2  | 1     | 5      |     |                          |        |
| 3  | 2     | 10     |     |                          |        |
| 4  | 3     | 15     |     |                          |        |
| 5  | #REF! |        |     |                          |        |
| 6  |       |        |     |                          |        |

# ارجاع به آدرس مطلق برای سلول پیشنیاز

اگر قبل از نام ستون و شماره ردیف آدرس از علامت \$ استفاده کنیم، این بخشها از آدرس سلول، هنگام کپی کردن سلول
 وابسته مطلقاً تغییر نخواهند کرد. برای مثال آدرس سلول A1 به عنوان سلول پیشنیاز در فرم مرجع یا «آدرس مطلق»
 ( Absolute Reference)

\$A\$1 -

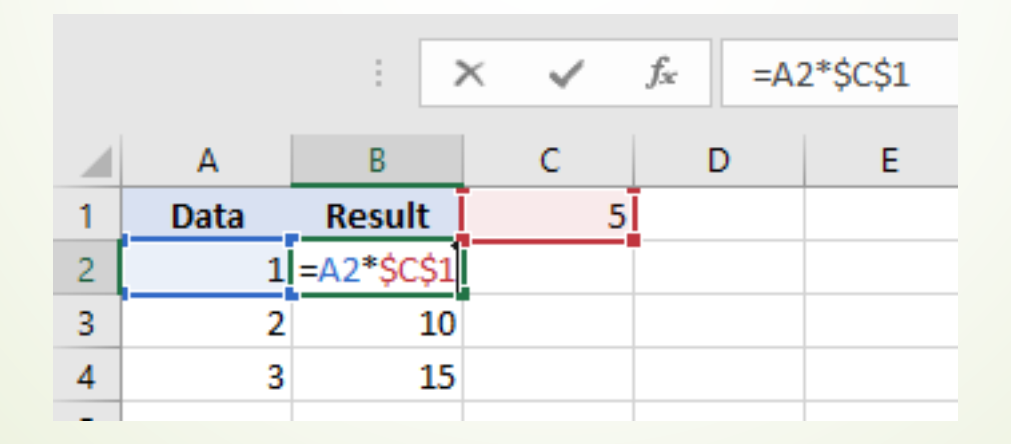

# **Mixed Reference**

 بخشی از آدرس سلول پیشنیاز به صورت نسبی و بخشی دیگر به صورت مطلق است. برای مثال، آدرسهای زیر نمونهای از شیوه ارجاع به سلول [A]به صورت ترکیبی هستند.

► \$A1

که در آن ستون مطلق (ثابت) و سطر نسبی (تغییر پذیر) است. همچنین مرجع یا آدرس

A\$1

که در آن ردیف ۱ ثابت ولی ستون Aنسبی و قابل تغییر است.

مثال

|   |             | : × 🗸        | <i>f</i> <sub>x</sub> =\$A\$2 | *B\$1        |              |
|---|-------------|--------------|-------------------------------|--------------|--------------|
|   | А           | В            | с                             | D            | E            |
| 1 | بخش / بودجه | 0.1          | 0.25                          | 0.5          | 0.15         |
| 2 | 1500        | =\$A\$2*B\$1 | =\$A\$2*C\$1                  | =\$A\$2*D\$1 | =\$A\$2*E\$1 |
| 3 |             |              |                               |              |              |

| BB | 3 -  | 1 2  | $\times \checkmark f_x$ | =\$4 | \3*B\$2    |             |             |              |  |
|----|------|------|-------------------------|------|------------|-------------|-------------|--------------|--|
|    | А    |      | В                       |      |            | с           | D           |              |  |
| 1  |      |      | بيمه                    | درصد |            | درصد ماليات |             | حقوق دريافتى |  |
| 2  |      | حقوق | 0.1                     |      | 0.15       |             | بلغ)        | (مب          |  |
| 3  | 1500 |      | =\$A3*B\$2              |      | =\$A3*C\$2 |             | =A3-(B3+C3) |              |  |
| 4  | 2500 |      | =\$A4*B\$2              |      | =\$A4*C\$2 |             | =A4-(B4+C4) |              |  |
| 5  | 3500 |      | =\$A5*B\$2              |      | =\$A5*C\$2 |             | =A5-(B5+C5) |              |  |
| 6  | 8000 |      | =\$A6*B\$2              |      | =\$A6*C\$2 |             | =A6-(B6+C6) |              |  |

مثال

# Data

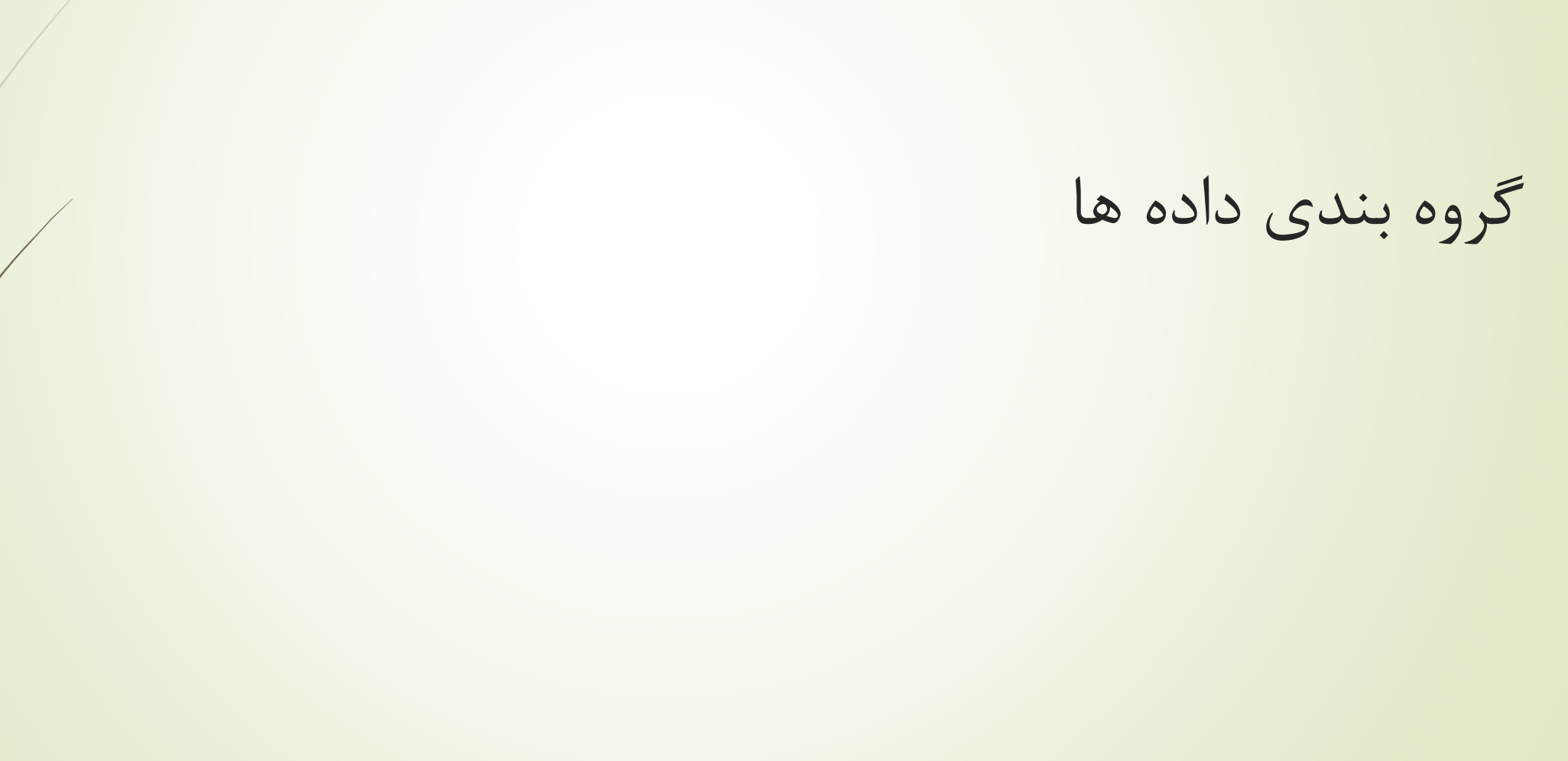

## **Subtotal**

- Subtotal گروه بندی داده ها با استفاده از دستور
- Mata می توانید در تب Dataدر گروه Outlineبه دستور Subtotal دسترسی داشته باشید.

|      | ڻ - ر <del>ه</del> | =      |             |      | Воо    | k1 - Excel |             | ক                                   | ı <u>–</u>  |      | ×   |
|------|--------------------|--------|-------------|------|--------|------------|-------------|-------------------------------------|-------------|------|-----|
| File | Home               | Insert | Page Layout | Data | Review | View       | Power Pivot | ${f Q}$ Tell me what you want to do | Sign in     | ₽ Sh | are |
|      |                    |        |             |      |        |            |             |                                     | 년문 Group *  | 47   |     |
|      |                    |        |             |      |        |            |             |                                     | 🗐 Ungroup   | × -3 |     |
|      |                    |        |             |      |        |            |             |                                     | e翻 Subtotal |      |     |
|      |                    |        |             |      |        |            |             |                                     | Outline     | Fa   | ~   |
|      |                    |        |             |      |        |            |             |                                     |             |      |     |
|      |                    |        |             |      |        |            |             |                                     |             |      |     |

- 💻 قبل از هر اقدامی لازم است داده های ستون مورد نظر را مرتب کنیم تا نام هر شهر در ستون پراکنده نباشد.
- سپس یکی از سلول های داده را انتخاب می کنیم و بر روی ابزار Subtotal کلیک می کنیم تا پنجره ای به همین نام باز شود و قسمت های مختلف این پنجره را طبق نیاز خود تکمیل کنیم.

| E    | 5 - (2 x) -                         |            | Book1 - Excel |                                           | R        | 8 <b>—</b>                          |                                              | ×   |
|------|-------------------------------------|------------|---------------|-------------------------------------------|----------|-------------------------------------|----------------------------------------------|-----|
| Fi   | le Home Insert Page Layout Formulas | Data Rev   | view View     | Power Pivot 🛛 🛛 Tell me what you was      | nt to do | Sign i                              | n 🤉 Shi                                      | are |
|      | ستون مرتب شده به صورت<br>A-Z        |            |               |                                           |          | Group<br>Ungrou<br>Subtot<br>Outlir | * + 1991<br>up * 1994<br>al <b>1</b><br>ne 5 | ~   |
|      | A                                   | В          | С             | D E                                       | F        |                                     | G                                            |     |
| 1    | عنوان کالا                          | عنوان شعبه | مبلغ كل       | Subtotal                                  | ?        | ×                                   |                                              |     |
| 2    | METHYLPREDNISOLONE 500 mg           | اراک       | 70059         | At each change in:                        |          |                                     |                                              |     |
| 3    | Carboplatine 150mg/15ml             | اراک       | 7703Y         | عنوان شعبه<br>Use function:               | 2        | ~                                   |                                              |     |
| 4    | Epirubicine INTAS 10mg/5ml          | اراک       | 54744.        | Sum                                       | 3        | ~                                   |                                              |     |
| 5    | METHYLPREDNISOLONE 500 mg           | اردبيل     | 729.          | A <u>d</u> d subtotal to:<br>عنوان کالا 🗌 |          |                                     |                                              |     |
| 6    | Thymusan 60ml                       | اردبيل     | ۲۰۵۴۷۰۰       | عنوان شعبه □<br>مبلغ کل √                 | 4        |                                     |                                              |     |
| 7    | Carboplatine 50mg/5ml               | اروميه     | ۹۷۳۵۰         |                                           |          |                                     |                                              |     |
| 8    | Fig Plus 60ml                       | اروميه     | TFOFT         | Penlace current subtotals                 | i.       |                                     |                                              |     |
| 9    | Thymusan 60ml                       | اروميه     | ٧۶١٠٠         | Page break between grou                   | ıps      |                                     |                                              |     |
| 10   | Bicalutamide 50mg                   | اصفهان     |               | Summary below data                        |          |                                     |                                              |     |
| 11   | Bicalutamide 50mg                   | اصفهان     |               | Remove All OK                             | Cance    | :                                   |                                              |     |
| Read | Sheet1 +                            |            |               |                                           | I        | -1                                  | + 136                                        | 5%  |

|       | 5 · d | 19 ( <del>1</del>                  | Book1 - Excel             |                        |                      | <b>b</b> –                      |                            | ×    |
|-------|-------|------------------------------------|---------------------------|------------------------|----------------------|---------------------------------|----------------------------|------|
| File  | Home  | Insert Page Layout Formulas Data I | Review View P             | Power Pivot 🛛 🤉 Tell m | e what you want to d | o Sigr                          | in A SI                    | hare |
|       |       |                                    |                           |                        |                      | 현물 Grou<br>호클 Ungro<br>문慧 Subto | p ∗ +∃<br>oup ∗ -∃<br>otal |      |
|       |       |                                    |                           |                        |                      | Out                             | line 5                     |      |
| 1 2   | 3     | Α                                  | B                         | С                      | D                    | E                               | F                          |      |
|       | 1     | عنوان کالا                         | عنوان ش <mark>ع</mark> به | مبلخ كل                |                      |                                 |                            | _    |
|       | · 3   | Carboplatine 150mg/15ml            | اراک                      | 150TF                  | اراک                 | لغ کل" برای                     | جمع "مبا                   |      |
|       | • 4   | Epirubicine INTAS 10mg/5ml         | اراک                      | 54744.                 |                      |                                 | 8 - 175 - A.               |      |
| -     | 5     |                                    | رای Total                 | ا ۲۴۹۵۳۳               |                      |                                 |                            |      |
| [     | . 6   | METHYLPREDNISOLONE 500 mg          | اردبيل                    | 724.                   | Lat                  |                                 |                            |      |
|       | . 7   | Thymusan 60ml                      | اردبيل                    | 7.047                  | اردبين               | ح دن برای                       | جمع مبد                    |      |
| -     | 8     |                                    | دبيل Total                | ۲۰۵۷۵۹۰ ار             |                      |                                 |                            |      |
| [     | . 9   | Carboplatine 50mg/5ml              | اروميه                    | 9780.                  |                      |                                 |                            |      |
|       | · 10  | Fig Plus 60ml                      | اروميه                    | TFOST                  | (                    | 1.11.12.11                      |                            | ř.   |
|       | · 11  | Thymusan 60ml                      | اروميه                    | 751                    | ارومیه               | بلغ کل" برای                    | جمع مب                     |      |
|       | 12    |                                    | وميه Total                | ۲۰۸۰۱۲ ار              |                      |                                 |                            |      |
|       | > S   | heet1 (+)                          | 34/14                     |                        |                      |                                 | 1                          | •    |
| Ready | 71    |                                    |                           | E                      | ▦ ▣ 罒 -              | -                               | + 13                       | 36 % |

| Subtotal                                              |                                       | ?  | ×      |
|-------------------------------------------------------|---------------------------------------|----|--------|
| <u>A</u> t each change ir                             | n:                                    |    |        |
| عنوان شعب <mark>ه</mark>                              |                                       |    | $\sim$ |
| Use function:                                         |                                       |    |        |
| Sum                                                   |                                       |    | ~      |
| Add subtotal to:                                      |                                       |    |        |
| عنوان کالا<br>عنوان شعبه<br>میلغ ک <mark>ل ∕</mark>   |                                       |    |        |
| ✓ Replace <u>current</u> Page break be ✓ Summary belo | nt subtotals<br>tween group<br>w data | os |        |
| Remove All                                            | ОК                                    | Ca | ncel   |

- Replace current subtotals 💻
- Page break between groups 📮
  - Summary below data
  - 💻 نحوہ حذف کردن Subtotal 💻

## Forecast

 یکی ابزارهای بسیار کاربردی برای تحلیل حساسیت در نرم افزار اکسل، Data Table است.
 این ابزار معمولا در مدلسازی مالی و تجزیه و تحلیل مالی مورد استفاده قرار می گیرند تا در مواجه با عدم اطمینان بتوانیم نتایج مختلف تابع هدف را با توجه به طیف وسیعی از مقادیر یک یا دو متغیر ورودی بسنجیم.

# **Scenario Manager**

- 💻 از این ابزار برای ایجاد چندین سناریو با خروجی های متفاوت استفاده میشود.
  - 🗕 چه میشد اگر....
  - 💻 تعداد فروش بالاتر مي رفت....
  - 💻 قیمت اجناس را گرانتر یا ارزانتر کنیم...
  - 🦰 چقدر باید فروش کنیم که سودمان افزایش داده باشد...
    - 💻 به ازای هر جمله سناریوی ما قابلیت تست دارد

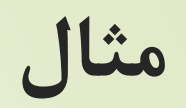

| تعداد | 3000     |
|-------|----------|
| فى    | 120000   |
| سود   | 36000000 |

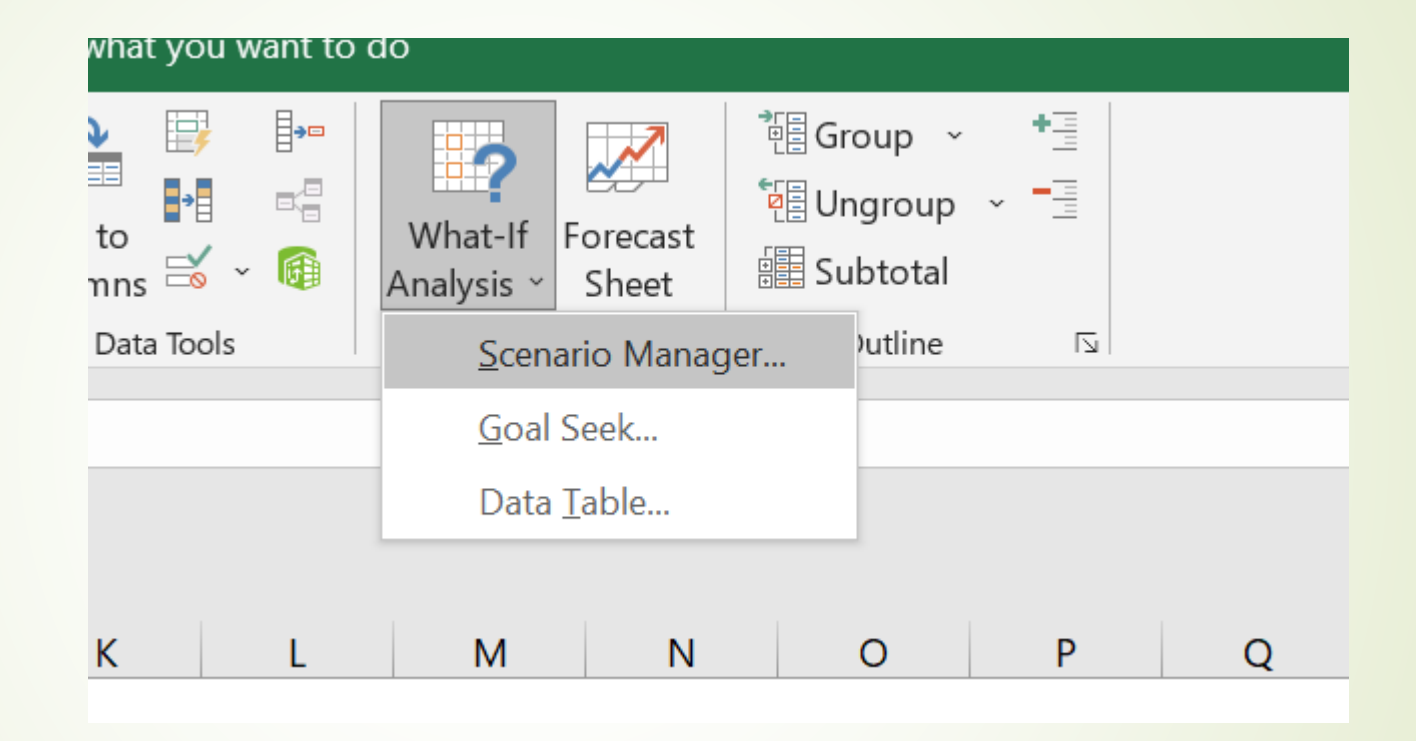

|                                                                          |      | NA     |
|--------------------------------------------------------------------------|------|--------|
| Edit Scenario                                                            |      | ? >    |
| Scenario <u>n</u> ame:                                                   |      |        |
|                                                                          |      | ېش     |
| Changing <u>c</u> ells:                                                  |      |        |
| H21                                                                      |      |        |
| Ctrl+click cells to select non-adjacent changing ce<br>C <u>o</u> mment: | lls. |        |
| Created by Asus on 8/10/2023<br>Modified by Asus on 8/10/2023            |      |        |
|                                                                          |      |        |
| Protection                                                               |      |        |
| Prevent changes                                                          |      |        |
| Hi <u>d</u> e                                                            |      |        |
|                                                                          |      |        |
|                                                                          | OK   | Cancel |

| 2800000 | 00                                          | 355000000                     |      |    |  |
|---------|---------------------------------------------|-------------------------------|------|----|--|
| 3400000 | 00                                          | 43000000                      |      |    |  |
| 4600000 | Scenario Values                             |                               | ?    | ×  |  |
|         | Enter values for each of <u>1</u> : \$H\$21 | f the changing cells.<br>4000 |      |    |  |
|         |                                             | ОК                            | Canc | el |  |
|         |                                             |                               |      |    |  |

| Scenario Mar               | ager                                                          | ? ×              |
|----------------------------|---------------------------------------------------------------|------------------|
| 100<br>S <u>c</u> enarios: |                                                               |                  |
| فروش<br>في 000             | <u> </u>                                                      | <u>A</u> dd      |
| 000                        |                                                               | <u>D</u> elete   |
| 000                        |                                                               | <u>E</u> dit     |
|                            |                                                               | Merge            |
|                            | ~                                                             | S <u>u</u> mmary |
|                            |                                                               |                  |
| Changing cells:            | \$H\$21                                                       |                  |
| Comment:                   | Created by Asus on 8/10/2023<br>Modified by Asus on 8/10/2023 |                  |
|                            |                                                               |                  |
|                            | <u>S</u> how                                                  | Close            |

| 28                               | 0000000 |          |
|----------------------------------|---------|----------|
| 25                               | 5000000 |          |
| Scenario Summary                 | ?       | $\times$ |
| Report type                      |         |          |
| Scenario <u>s</u> ummary         |         |          |
| O Scenario <u>P</u> ivotTable re | port    |          |
| <u>R</u> esult cells:            |         |          |
| H23                              |         | <u>↑</u> |
| ОК                               | Car     | ncel     |
|                                  |         |          |
|                                  |         |          |

|       | 1  |   |                    |          |                 |                 |                  |        |   |   |
|-------|----|---|--------------------|----------|-----------------|-----------------|------------------|--------|---|---|
|       | 2  |   |                    |          |                 |                 |                  |        |   |   |
| 1 2   |    | А | В                  | С        | D               | E               | F                | G      | Н | 1 |
|       | 1  |   |                    |          |                 |                 |                  |        |   |   |
|       | 2  |   | Scenario S         | Summa    | iry             |                 |                  |        |   |   |
| +     | 3  |   |                    |          | Current Values: | فروش            | فى               |        |   |   |
| -     | 5  |   | Changing C         | Cells:   |                 |                 |                  |        |   |   |
| •     | 6  |   |                    | \$H\$21  | 3000            | 4000            | 3000             |        |   |   |
| L · . | 7  |   |                    | \$H\$22  | 120000          | 120000          | 130000           |        |   |   |
| -     | 8  |   | <b>Result Cell</b> | s:       |                 |                 |                  |        |   |   |
| [ ·   | 9  |   |                    | \$H\$23  | 36000000        | 48000000        | 39000000         |        |   |   |
|       | 10 |   | Notes: Cur         | rrent Va | alues column re | presents values | of changing ce   | lls at |   |   |
|       | 11 |   | time Scena         | rio Sun  | nmary Report w  | as created. Cha | anging cells for | each   |   |   |
|       | 12 |   | scenario a         | re highl | ighted in gray. |                 |                  |        |   |   |
|       | 13 |   |                    |          |                 |                 |                  |        |   |   |
|       | 14 |   |                    |          |                 |                 |                  |        |   |   |
|       | 15 |   |                    |          |                 |                 |                  |        |   |   |
|       | 16 |   |                    |          |                 |                 |                  |        |   |   |
|       | 17 |   |                    |          |                 |                 |                  |        |   |   |
|       | 18 |   |                    |          |                 |                 |                  |        |   |   |
|       |    |   |                    |          |                 |                 |                  |        |   |   |

# آموزش و کاربرد ابزار Goal Seek در اکسل

- Goal Seek در نرم افزار قدرتمند اکسل ، اجازه بدید در ابتدا این ابزار را از نظر ریشه معنایی بررسی کنیم
   عبارت Goal Seek معنای هدف و کلمه Seekنیز به معنای جستجو کردن است که در نتیجه میتوان ابزاری برای رسیدن به هدف با تغییر دادن یک مقدار در یک فرآیند فرمول نویسی ترجمه نمود.
- این ابزار در تب Data اکسل و در گروه ابزارهای Forecast و زیرمجموعه Borecasi (مفحه گسترده) جای گرفته است که بطور خلاصه عملکرد این ابزار ( Goal Seek )داخل محیط اکسل (صفحه گسترده) به این صورت است که یک مقدار تحت عنوان سلول هدف( Set Cell)داخل محیط اکسل (صفحه گسترده) به این صورت است که یک مقدار تحت عنوان سلول هدف( Bot Cell) او یک مقدار هدف ( Jo Value) یک سلول تحت عنوان سلول تغییر کننده ( by Changing Cell) از شما دریافت میکند و با توجه به مقدار هدف ( Set Cell) ماقدام به تغییر سلول تغییر کننده ( by changing Cell) کرده تا نتیجه مطلوب برای سلول هدف ( Set Cell) ماود .

## مثال اول – آموزش و کاربرد ابزار Goal Seekدر اکسل :

- مثال اول رو با یک مثال خیلی ساده جلو میبریم تا نحوه عملکرد این ابزار را به خوبی درک و در ذهن خودتان تحلیل کنید ، من سه محصول الف ،ب ، ج دارم که هر کدام یک مقدار عددی دارند :
  - مقدار "محصول الف" برابر با ۱۰۰ عدد
    - مقدار "محصول ب" برابر با ۵۰ عدد
      - مقدار "محصول ج" برابر با عدد
- که در مجموع ما مقدار ۱۵۰ عدد محصول حاصل از الف و ب داریم که بنده قصد دارم با تغییر دادن مقدار "محصول ج" جمع نهایی مقدارها را به عدد ۵۰۰ افزایش دهم ، حال سوال پیش می آید که از محصول ج چه مقدار باید داشته باشیم تا جمع کل محصول ها به مقدار ۵۰۰ برسد ؟
  - جواب برابر است با مقدار ۳۵۰ عدد از "محصول ج" تا جمع کل مقادیر به ۵۰۰ عدد برسد !

### ادامه

قبل از اینکه بریم سراغ مثال دوم این مثال را با ابزار Goal Seek حل میکنیم ، تنها کافیه ابتدا ابزار Goal Seek را از تب Data

|    | A                      | B     | C  | D        | E      | F                     | G                  | 8 |
|----|------------------------|-------|----|----------|--------|-----------------------|--------------------|---|
|    | نام <mark>محصول</mark> | مقدار |    |          |        |                       |                    |   |
|    | محصول الف              | ۱     |    | ×        | ?      | oal Seek              | Go                 |   |
| 0  | محصول <mark>ب</mark>   | ۵٠    |    | <b>1</b> | SB\$5  | t cell:               | S <u>e</u> t cell: |   |
|    | محصول <mark>ج</mark>   | •     | l. |          | 500    | value:                | To                 |   |
|    | جمع ک <mark>ل</mark>   | 10+   |    | 1        | \$B\$4 | <u>changing</u> cell: | Ву                 |   |
|    |                        |       |    | Cancel   |        | ОК                    |                    |   |
| 22 |                        |       |    |          |        |                       |                    |   |
|    |                        |       |    |          |        |                       |                    |   |
|    |                        |       |    |          |        |                       |                    |   |
| 1  |                        |       |    |          |        |                       |                    |   |

| l. | G                          | F                 | E | D       | С | В     | A                    | <u>h.</u> |
|----|----------------------------|-------------------|---|---------|---|-------|----------------------|-----------|
|    |                            |                   |   |         |   | مقدار | نام محصول            | 1         |
|    | Goal Seek                  | Status            | ? | ×       |   | ۱۰۰   | محصول الف            | 2         |
|    | Goal Seekin                | ng with Cell B    | 5 | Step    |   | ۵۰    | محصول ب              | 3         |
|    | found a so                 | lution.           |   |         |   | ۲۵۰   | محصول <del>ج</del>   | 4         |
|    | Target valu<br>Current val | e: 500<br>ue: 500 |   | sause - |   | ۵۰۰   | جمع ک <mark>ل</mark> | 5         |
|    | _                          | OK                |   | ancel   |   |       | 8                    | 6         |
|    | -                          |                   |   |         |   |       |                      | 7         |
|    |                            |                   |   |         |   |       |                      | 8         |
|    |                            |                   |   |         |   |       |                      | 9         |
|    |                            |                   |   |         |   |       |                      | 10        |

v

مثال دوم

| ×  |                     |            |                     |                    |   |   |   |
|----|---------------------|------------|---------------------|--------------------|---|---|---|
| 1  | A                   | В          | c                   | D                  | E | F | G |
| 1  | نام درس             | تعداد واحد | نمره                | امتياز             |   |   |   |
| 2  | اصول حساہداری ۱     | ٣          | 15                  | ٣٩                 |   |   |   |
| 3  | رياضيات             | ٣          | 11                  | ۳۶                 |   |   |   |
| 4  | انديشه اسلامى       | ۲          | 11                  | 77                 |   | 2 |   |
| 5  | تاريخ و تمدن اسلامي | ۲          | ١۴                  | 77                 |   |   |   |
| 6  | حسابداري ميانه      | ٣          | ۱٠                  | ۳.                 |   |   |   |
| 7  | حسابداری صنعتی ۲    | ٣          | 3<br>19 <b>4</b> 11 | 3<br>19 <b>4</b> 9 |   |   |   |
| 8  | جمع کل              | 18         | <b>9</b> .          | ۱۵۵                |   |   |   |
| 9  |                     |            |                     |                    |   |   |   |
| 10 | معدل کل             | :          | 9/8240              |                    |   |   |   |
| 11 | وضعيت :             | 3          | مرشون               |                    |   |   |   |
| 12 |                     |            |                     |                    |   |   |   |

| 1 | н                       | G      | F        | E | D      | С      | В          | A                             | <b>.</b> |
|---|-------------------------|--------|----------|---|--------|--------|------------|-------------------------------|----------|
|   |                         |        |          |   | امتياز | نمره   | تعداد واحد | نا <mark>م درس</mark>         | 1        |
|   | Goal Seek               |        | ? ×      | - | ٣٩     | 18     | 7          | اصول حسا <mark>بداری ۱</mark> | 2        |
|   | Sat call                | 60810  | <b>1</b> |   | ۳۶     | 17     | ٣          | رياضيات                       | 3        |
|   | To value:               | 12     |          |   | ٢٢     | 11     | ۲          | انديشه اسلامى                 | 4        |
|   | By changing cell:       | \$6.57 |          |   | ۲۸     | 14     | ٢          | تاريخ و تمدن اسلامی           | 5        |
|   | by <u>s</u> hanging com | 14041  | (Figs    |   | ۳.     | ١.     | ٣          | حسابداري ميانه                | 6        |
|   | OK                      |        | Cancel   |   | •      | · ·    | ٣          | حسابداری صنعتی ۲              | 7        |
|   |                         |        |          |   | 100    | ۶.     | 18         | جمع کل                        | 8        |
|   |                         |        |          |   |        |        |            |                               | 9        |
|   |                         |        |          |   |        | 9/9240 | :          | معدل کل                       | 10       |
|   |                         |        |          |   |        | مردود  |            | وضعيت :                       | 11       |
|   |                         |        |          |   |        |        |            |                               | 12       |

توضيحات:

- فیلد هدف ( Set Cell ) ای اسلول معدل قرار میدهم.
- to Value) فیلد مقدار ( to Value) ابرابر با عدد ۱۲ قرار داده که به منظور معدل قبولی است.
- فیلد سلول تغییر کننده ( by changing Cellرا برابر با سلول نمره درس "حسابداری صنعتی ۲" قرار میدهم.
  - روی Ok کلیک میکنم و منتظر میمانم که ابزار Goal Seek حداقل نمره "حسابداری صنعتی ۲" را برای قبولی این ترم را محاسبه و آنالیز نماید و در پایان حداقل نمره قبولی را نمایش دهد

| 1           | Н              | G  | F      | E | D      | с        | B          | А                             | <b>K</b> . |
|-------------|----------------|----|--------|---|--------|----------|------------|-------------------------------|------------|
|             |                |    |        |   | امتياز | نمره     | تعداد واحد | نام درس                       | 1          |
|             |                |    |        |   | ٣٩     | ١٣       | ٣          | اصول حسابداری ۱               | 2          |
|             | 1              |    |        |   | 87     | 17       | ٣          | رياضيات                       | 3          |
| Goal Seek   | Status         |    | ? X    |   | 7.7    | 1)       | ۲          | انديشه اسلامى                 | 4          |
| Goal Seekii | na with Cell C | 10 | Chan   |   | ۲۸     | 14       | ۲          | تاريخ و تمدن اسلامی           | 5          |
| found a so  | lution.        |    | step   |   | ۳۰     | ۱۰       | ٣          | حسابداری می <mark>ان</mark> ه | 6          |
| Target valu | e: 12          |    | Pause  |   | ۲۲     | 17/77777 | ٣          | حساہداری صنعتی ۲              | 7          |
| Current val | ue: 12         |    |        |   | 195    | YT/TTTTT | 18         | جمع ک <mark>ل</mark>          | 8          |
|             | 0              | ĸ  | Cancel |   |        |          |            |                               | 9          |
|             |                | 1  |        |   |        | 17       | :          | معدل کل                       | 10         |
|             |                |    |        |   |        | قبول     |            | وضعيت :                       | 11         |
|             |                |    |        |   |        |          |            |                               | 12         |

## Data Table

- 🗖 نکته: این ابزار با جدول عادی متفاوت است.
- Data Table یکی ابزارهای بسیار کاربردی برای تحلیل حساسیت در نرم افزار اکسل، Data Table است. این ابزار معمولا در مدلسازی مالی و تجزیه و تحلیل مالی مورد استفاده قرار می گیرند تا در مواجه با عدم اطمینان بتوانیم نتایج مختلف تابع هدف را با توجه به طیف وسیعی از مقادیر یک یا دو متغیر ورودی بسنجیم.
  - 🗖 چه می شد اگر....

نحوه ایجاد Data Table در اکسل

فرض کنید می خواهیم سود عملیاتی یک شرکت را با توجه مقادیر مختلف حجم فروش و قیمت هر واحد محصول ارزیابی
 کنیم. مدل ساده ما شامل یک هزینه متغیر(بهای تمام شده کالای فروش رفته) و هزینه ثابت (هزینه های عمومی و اداری)

| SUM | * : X                 | ✓ <i>f</i> <sub>x</sub> =D7-D8  |   |             |   |   |   |
|-----|-----------------------|---------------------------------|---|-------------|---|---|---|
|     | А                     | В                               | С | D           | E | F | 1 |
| 2   |                       | قيمت هر واحد(ريال)              |   | 1,000,000   |   |   |   |
| 3   |                       | حجم <mark>فروش</mark>           |   | 200         |   |   |   |
| 4   |                       |                                 |   |             |   |   |   |
| 5   |                       | درآمد                           |   | 200,000,000 |   |   |   |
| 6   | ِش رف <mark>ته</mark> | بهای تمام <u>شد</u> ه کالای فرو |   | 68,000,000  |   |   |   |
| 7   |                       | سود(زيان )ناخالص                |   | 132,000,000 |   |   |   |
| 8   | Ĺ                     | هزينه هاي عمومي و اداري         |   | 90,000,000  |   |   |   |
| 9   |                       | سود عملياتي                     |   | =D7-D8      |   |   |   |
| 10  |                       |                                 |   |             |   |   |   |

ابتدا جدول مقادیر مختلف دو متغیر ورودی را تشکیل می دهیم. این مقادیر همان فرضیاتی هستند که می خواهیم
 حساسیت سود عملیاتی را نسبت به آنها بسنجیم.

| A17 | •       | $\times \checkmark f_x$ |   |             |   |                   |         |         |              |            |            |   |
|-----|---------|-------------------------|---|-------------|---|-------------------|---------|---------|--------------|------------|------------|---|
|     | А       | В                       | С | D           | E | F                 | G       | Н       | I            | J          | K          | L |
| 1   |         |                         |   |             |   |                   |         |         | قيمت هر واحد | 1          |            |   |
| 2   |         | قيمت هر واحد (ريال)     |   | 1,000,000   |   |                   | 800,000 | 950,000 | 1,000,000    | 13,000,000 | 15,000,000 |   |
| 3   |         | حجم فروش                |   | 200         |   | 90                |         |         |              |            |            |   |
| 4   |         |                         |   |             |   | 110               |         |         |              |            |            |   |
| 5   |         | درآمد                   |   | 200,000,000 |   | 1 120             |         |         |              |            |            |   |
| 6   | وش رفته | بهای تمام شده کالای فرو |   | 68,000,000  |   | ्रेने <b>14</b> 0 |         |         |              |            |            |   |
| 7   |         | سود(زيان )ناخالص        |   | 132,000,000 |   | 3 200             |         |         |              |            |            |   |
| 8   | ى       | هزينه هاي عمومي و ادار  |   | 90,000,000  |   | 220               |         |         |              |            |            |   |
| 9   |         | سود عملياتي             |   | 42,000,000  |   | 260               |         |         |              |            |            |   |

مرحله دوم:

سلول تابع هدف باید در سمت چپ و بالا (اگر صفحه اکسل Left to Rightباشد) یا در سمت راست و بالا (اگر صفحه اکسل Right to Leftباشد) قرار گیرد. در این مثال سلول F2باید برابر با مقدار محاسبه شده سود عملیاتی یعنی D9شود

| D9 | • :     | × ✓ f <sub>x</sub> =D9 |   |             |   |                  |         |         |              |            |            |  |
|----|---------|------------------------|---|-------------|---|------------------|---------|---------|--------------|------------|------------|--|
|    | А       | В                      | С | D           | E | F                | G       | Н       | I.           | J          | К          |  |
| 1  |         |                        |   |             |   |                  |         |         | قيمت هر واحد |            |            |  |
| 2  |         | قيمت هر واحد (ريال)    |   | 1,000,000   |   | =D9              | 800,000 | 950,000 | 1,000,000    | 13,000,000 | 15,000,000 |  |
| 3  |         | حجم فروش               |   | 200         |   | 90               |         |         |              |            |            |  |
| 4  |         |                        |   |             |   | 1 110            |         |         |              |            |            |  |
| 5  |         | درآمد                  |   | 200,000,000 |   | 1 120            |         |         |              |            |            |  |
| 6  | وش رفته | بهای تمام شده کالای فر |   | 68,000,000  |   | 3 140            |         |         |              |            |            |  |
| 7  |         | سود(زیان )ناخالص       |   | 132,000,000 |   | <sup>5</sup> 200 |         |         |              |            |            |  |
| 8  | ى       | هزينه هاي عمومي و ادار |   | 90,000,000  |   | 220              |         |         |              |            |            |  |
| 9  |         | سود عملياتي            |   | 42,000,000  |   | 260              |         |         |              |            |            |  |
| 10 |         |                        |   |             |   |                  |         |         |              |            |            |  |

مرحله سوم

- جهت حل با استفاده از ابزار data table باید کل محدوه جدول شامل F2:K9 انتخاب کنیم. دقت شود ناحیه انتخابی باید شامل تابع هدف، ردیف مقابل آن و ستون زیر آن باشد.
- پس از آن در نوار Data Table در زیر مجموعه گزینه What-if Analysis، ابزار Data Table را انتخاب می کنیم. کلید میانبر این ابزار Alt A W T است.

| 5.0                    | 🛛 🖬 🖽 E                             | ∃l ÷                                        |                                          |                                                   | Data-T                       | able (version 1) [Autos | aved] - Excel                                                 |                                             |                                         | E                                                                          | <del></del> | o x     |
|------------------------|-------------------------------------|---------------------------------------------|------------------------------------------|---------------------------------------------------|------------------------------|-------------------------|---------------------------------------------------------------|---------------------------------------------|-----------------------------------------|----------------------------------------------------------------------------|-------------|---------|
| File                   | Home Inse                           | ert Page Layout                             | Formulas Oat                             | 🔊 Review View                                     | Developer                    | Add-ins Powe            | r Pivot ♀ Tell                                                | me what you want t                          | o do                                    |                                                                            | Sign in     | A Share |
| Get External<br>Data * | New<br>Query + Co Rec<br>Get & Trai | ow Queries<br>m Table<br>cent Sources All + | Connections<br>Properties<br>Connections | A↓ A<br>Z↓ Sort<br>Sort & Filter<br>Sort & Filter | lear<br>eapply<br>dvanced Co | Ext to<br>olumns        | In Conse<br>uplicates ª Relati<br>tion → 🔞 Mana<br>Data Tools | olidate<br>ionships<br>ige Data Model<br>wi | What-If<br>Analysis •<br>Scenario Manag | pup × +∃ Data Analysis<br>group × -∃ ?→ Solver<br>ptotal<br>ger rs Analyze |             | 8       |
| F2                     | • : >                               | < √ f <sub>x</sub> =[                       | )9                                       |                                                   |                              |                         |                                                               |                                             | <u>G</u> oal Seek                       |                                                                            |             |         |
|                        | A                                   | В                                           | C                                        | D                                                 | F                            | F                       | G                                                             | Н                                           | Data <u>T</u> able                      | J K                                                                        |             | L       |
| 1                      |                                     |                                             |                                          |                                                   | 27.5                         | 111                     |                                                               |                                             | قيمت هر واحد                            | Data Table                                                                 |             |         |
| 2                      |                                     | ت هر واحد(ريال)                             | قيم                                      | 1,000,000                                         |                              | 42,000,000              | 800,000                                                       | 950,000                                     | 1,000,000                               | See the results of multiple input<br>the same time.                        | s at        |         |
| 3                      |                                     | م فروش                                      | حج                                       | 200                                               |                              | 90                      |                                                               |                                             | -                                       |                                                                            |             |         |
| 4                      |                                     |                                             |                                          |                                                   | 2                            | 110                     |                                                               |                                             |                                         |                                                                            |             |         |
| 5                      |                                     | ىد                                          | درآه                                     | 200,000,000                                       | Ł                            | 120                     |                                                               |                                             |                                         |                                                                            |             |         |
| 6                      | روش رفته                            | <mark>ی تمام شدہ کالای ف</mark> ر           | بهاة                                     | 68,000,000                                        | فروية                        | 140                     |                                                               |                                             |                                         |                                                                            |             |         |
| 7                      |                                     | د(زیان )ناخالص                              | سوه                                      | 132,000,000                                       |                              | 200                     |                                                               |                                             |                                         |                                                                            |             |         |
| 8                      | رى                                  | نه ها <mark>ی عمومی و ادا</mark>            | هزي                                      | 90,000,000                                        |                              | 220                     |                                                               |                                             |                                         |                                                                            |             |         |
| 9                      |                                     | د عملیاتی                                   | سوه                                      | 42,000,000                                        |                              | 260                     |                                                               |                                             |                                         |                                                                            |             |         |
| 10                     |                                     |                                             |                                          |                                                   | 1.                           |                         |                                                               |                                             |                                         |                                                                            |             |         |

مرحله چهارم

- پس از انتخاب ابزار data table پنجره آن به صورت شکل زیر باز می شود که باید در این مرحله مقادیر ورودی را پیوند دهیم.

|   |    |         | Data Table ?<br>Row input cell: SDS2<br>Column input cell: SDS3<br>OK C | ×           |      |            |         |         |              | Tahlilgary.Co | ом        |
|---|----|---------|-------------------------------------------------------------------------|-------------|------|------------|---------|---------|--------------|---------------|-----------|
|   | 1  | A       | вс                                                                      | D           | E    | F          | G       | Н       | I            | J             | К         |
|   | 1  |         |                                                                         |             |      |            |         |         | قيمت هر واحد |               |           |
|   | 2  | ريال)   | قيمت هر واحد(                                                           | 1,000,000   |      | 42,000,000 | 800,000 | 950,000 | 1,000,000    | 13,000,000    | 15,000,00 |
|   | 3  |         | حجم فروش                                                                | 200         |      | 90         |         |         |              |               |           |
|   | 4  |         |                                                                         |             |      | 110        |         |         |              |               |           |
| / | 5  |         | درآمد                                                                   | 200,000,000 | t    | 120        |         |         |              |               |           |
|   | 6  | كالاى   | بهای تمام شده ک                                                         | 68,000,000  | فروا | 140        |         |         |              |               |           |
|   | 7  | ص       | سود(زيان )ناخال                                                         | 132,000,000 | 3    | 200        |         |         |              |               |           |
|   | 8  | بی و اد | هزينه هاى عمو                                                           | 90,000,000  |      | 220        |         |         |              |               |           |
|   | 9  |         | سود عملياتي                                                             | 42,000,000  |      | 260        |         |         |              |               |           |
|   | 10 |         |                                                                         |             |      |            |         |         |              |               |           |
|   | 11 |         |                                                                         |             |      |            |         |         |              |               |           |
|   | 12 |         |                                                                         |             |      |            |         |         |              |               |           |
|   | 13 |         |                                                                         |             |      |            |         |         |              |               |           |

| 5     | • 🗇 🖬 🛙                                                                                                    | ▋₿│           | Ŧ                 |            |         |        |          | Dat      | ta-Table (      | version 1  | I) [Autosaved   | ] - Excel               |                         |                |                |                  |                    | Ē                           | 122                          | ٥               | ×   |
|-------|----------------------------------------------------------------------------------------------------|---------------|-------------------|------------|---------|--------|----------|----------|-----------------|------------|-----------------|-------------------------|-------------------------|----------------|----------------|------------------|--------------------|-----------------------------|------------------------------|-----------------|-----|
| File  | Home                                                                                                    | Insert        | Page Layout       | Formulas   | Data    | Review | View     | Develope | er Ad           | ld-ins     | Power Pive      | ot Q                    | Tell me what            | at you want to | do             |                  |                    |                             | Sign in                      | A Sha           | are |
| Paste | orgentation of the second second sec | Ca<br>inter B | libri •           | 11 • A A A | = =     |        | HI -     | 📴 Wrap T | ext<br>& Center | Ge<br>+ \$ | eneral<br>• % • | ▼<br>€.0 .00<br>.00 →.0 | Condition<br>Formatting | al Format as   | Cell<br>Styles | Insert Delete Fo | Fi<br>ormat<br>↓ C | utoSum   •<br>II •<br>ear • | Sort & Find<br>Filter * Sele | )<br>1&<br>ct * |     |
|       | Clipboard                                                                                                    | G.            | Font              | 5          |         |        | Alignmer | nt       |                 | rs.        | Number          | Ę.                      |                         | Styles         | <u>с</u>       | Cells            |                    | Edit                        | ing                          |                 | ~   |
| M18   |                                                                                                    | ×             | √ f <sub>x</sub>  |            |         |        |          |          |                 |            |                 |                         |                         |                |                |                  |                    |                             |                              |                 | ~   |
|       | A                                                                                                    |               | В                 | С          | D       |        | E        | F        | 1               |            | G               | I                       | H                       | I.             | ĺ              | J                | К                  |                             | L                            | М               |     |
| 1     |                                                                                                    |               |                   |            |         |        |          |          |                 |            |                 |                         |                         | ت هر واحد      | قيمه           |                  | -1-                |                             |                              | ~               |     |
| 2     |                                                                                                    | (ال           | قيمت هر واحد(رم   |            | 1,000   | ,000   |          | 42,000   | ,000            | 8          | 300,000         | 9                       | 50,000                  | 1,000,0        | 00             | 13,000,000       | 15,00              | 0,000                       | 6                            | 1               |     |
| 3     |                                                                                                    |               | حجم فروش          |            |         | 200    |          |          | 90              | (48,6      | 500,000)        | (35,1                   | 100,000)                | (30,600,0      | 000)           | 1,049,400,000    | 1,229,40           | 0,000                       | <                            | 0               |     |
| 4     |                                                                                                    |               |                   |            |         |        |          | 4        | 110             | (39,4      | 400,000)        | (22,9                   | 900,000)                | (17,400,0      | 000)           | 1,302,600,000    | 1,522,60           | 0,000                       | Tahlilg                      | ary.COM         |     |
| 5     |                                                                                                    |               | درآمد             | 2          | 00,000, | 000    |          | t        | 120             | (34,8      | 300,000)        | (16,8                   | 300,000)                | (10,800,0      | 000)           | 1,429,200,000    | 1,669,20           | 0,000                       |                              |                 |     |
| 6     | ، رفته                                                                                                    | دی فروش       | بهای تمام شده کال |            | 68,000  | ,000   |          | ىۋىش     | 140             | (25,6      | 500,000)        | (4,6                    | 500,000)                | 2,400,0        | 000            | 1,682,400,000    | 1,962,40           | 0,000                       |                              |                 |     |
| 7     |                                                                                                    | J             | سود(زيان )ناخالص  | 1          | 32,000  | ,000   |          | 3        | 200             | 2,0        | 000,000         | 32,0                    | 000,000                 | 42,000,0       | 000            | 2,442,000,000    | 2,842,00           | 0,000                       |                              |                 |     |
| 8     |                                                                                                    | و ادارى       | هزينه های عموم    |            | 90,000  | ,000   |          |          | 220             | 11,2       | 200,000         | 44,2                    | 200,000                 | 55,200,0       | 000            | 2,695,200,000    | 3,135,20           | 0,000                       |                              |                 |     |
| 9     |                                                                                                    |               | سود عملياتي       |            | 42,000, | 000    |          |          | 260             | 29,6       | 500,000         | 68,6                    | 500,000                 | 81,600,0       | 000            | 3,201,600,000    | 3,721,60           | 0,000                       |                              |                 |     |
| 10    |                                                                                                    |               |                   |            |         |        |          |          |                 |            |                 |                         |                         |                |                |                  |                    |                             |                              |                 |     |
| 11    |                                                                                                    |               |                   |            |         |        |          |          |                 |            |                 |                         |                         |                |                |                  |                    |                             |                              |                 |     |
| 12    |                                                                                                    |               |                   |            |         |        |          |          |                 |            |                 |                         |                         |                |                |                  |                    |                             |                              |                 |     |

# قاعدہ کلی تابع FORECAST

FORECAST ( محدوده مقادیر متغیر در دوره های گذشته، محدوده مقدار تابع متغیرهای گذشته، مقدار ) FORECAST =

| В                | A               | h  |
|------------------|-----------------|----|
| تعداد فروش محصول | ماه             | 1  |
| 1                | ١               | 2  |
| 144+             | ٢               | 3  |
| 10++             | ٣               | 4  |
| ۱۲۰۰             | ٤               | 5  |
| ۸۷٦              | ٥               | 6  |
| 0++              | ٦               | 7  |
| ۳۲۳              | ۷               | 8  |
| ۲                | ٨               | 9  |
| ٨                | ٩               | 10 |
| ٤++              | 1+              | 11 |
| ٥٤٠              | 11              | 12 |
|                  | ١٢              | 13 |
|                  | پیش بینی ماه ۱۲ | 14 |

| B                              |     | A               | h  |
|--------------------------------|-----|-----------------|----|
|                                | 0++ | ٦               | 7  |
|                                | ۳۲۳ | ۷               | 8  |
|                                | 1++ | ٨               | 9  |
|                                | ٨   | ٩               | 10 |
|                                | ٤++ | ۱+              | 11 |
|                                | 02+ | 11              | 12 |
|                                |     | ١٢              | 13 |
| -FORECAST(A: 1"BY:B: 1YAY:A1Y) |     | پیش بینی ماه ۱۲ | 14 |
|                                |     |                 |    |

### =FORECAST(A13;B2:B12;A2:A12)

#### o uo

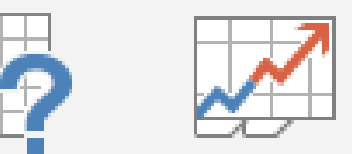

What-If Forecast Analysis ~ Sheet Forecast

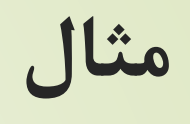

| فروش | ماہ ھا |
|------|--------|
| 123  | 1      |
| 45   | 2      |
| 456  | 3      |
| 54   | 4      |
| 980  | 5      |
| 345  | 6      |
| 456  | 7      |
| 677  | 8      |
| 865  | 9      |
| ?    | 10     |
| ?    | 11     |
| ?    | 12     |
|      |        |

#### Create Forecast Worksheet

? ×

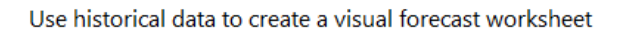

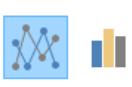

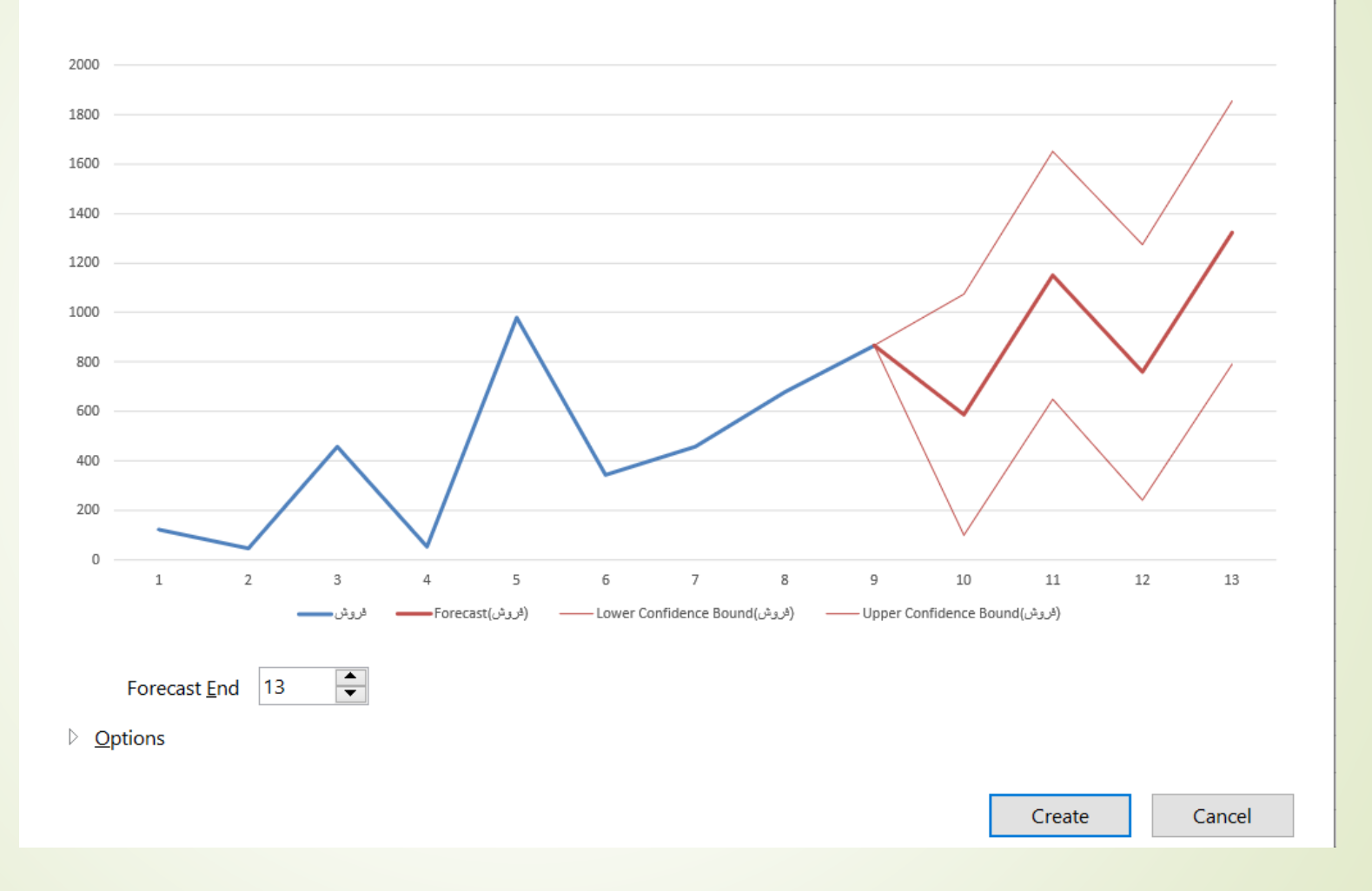

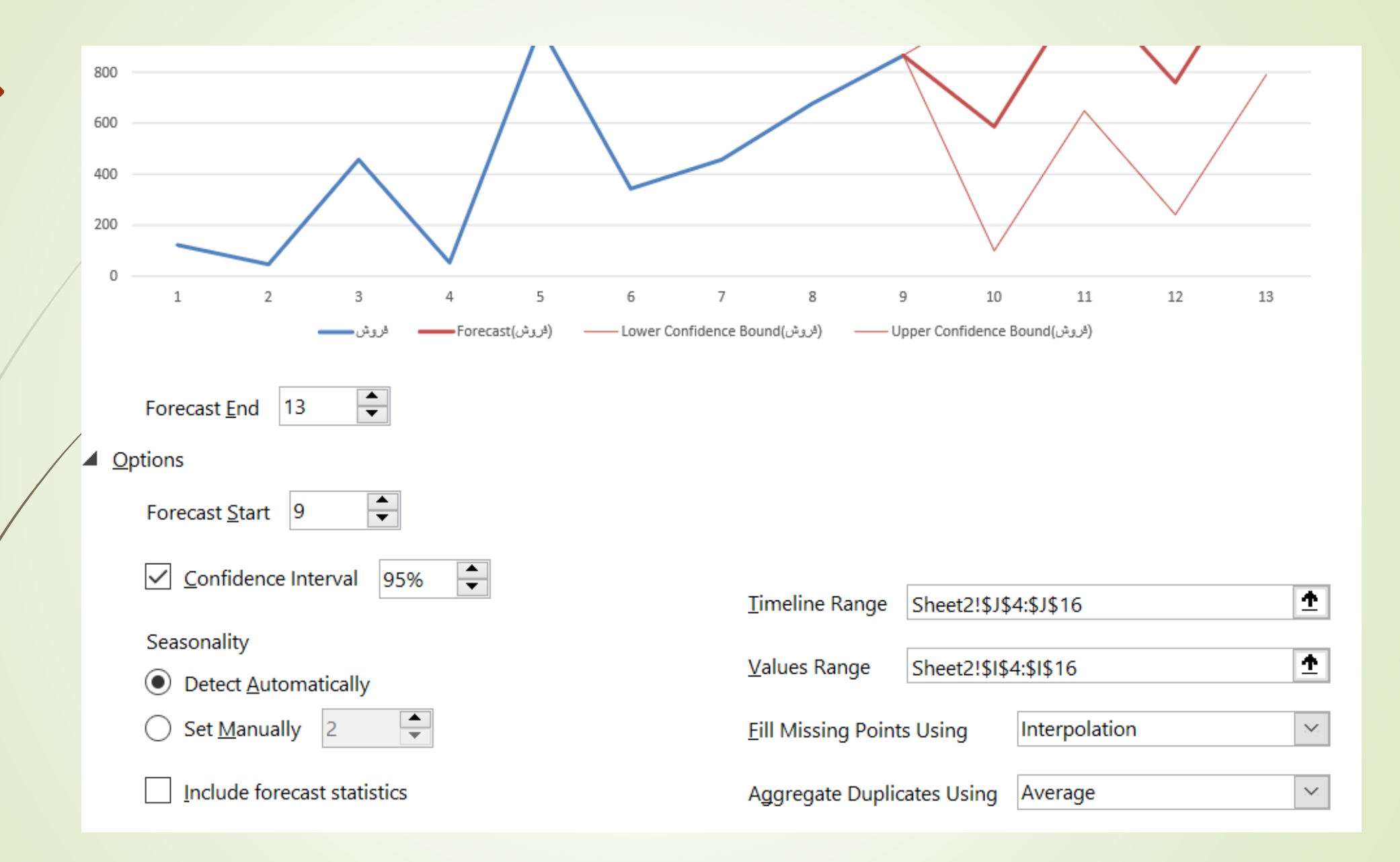

| 1  | 🔻 ھا | _ يش | ▼ (فروش)Forecast | 💌 (فروش)Lower Confidence Bound | 🔻 (فروش)Upper Confidence Bound | Sta | tistic 💌 Value 💌 |
|----|------|------|------------------|--------------------------------|--------------------------------|-----|------------------|
| 2  | 1    | 123  |                  |                                |                                | Alp | ha 0.25          |
| 3  | 2    | 45   |                  |                                |                                | Bet | a 0.00           |
| 4  | 3    | 456  |                  |                                |                                | Gai | mma 0.00         |
| 5  | 4    | 54   |                  |                                |                                | MA  | SE 0.53          |
| 6  | 5    | 980  |                  |                                |                                | SM  | APE 0.66         |
| 7  | 6    | 345  |                  |                                |                                | MA  | E 196.04         |
| 8  | 7    | 456  |                  |                                |                                | RM  | ISE 248.18       |
| 9  | 8    | 677  |                  |                                |                                |     |                  |
| 10 | 9    | 865  | 865              | 865.00                         | 865.00                         |     |                  |
| 11 | 10   |      | 586.1882237      | 99.77                          | 1072.60                        |     |                  |
| 12 | 11   |      | 1149.115781      | 647.49                         | 1650.74                        |     |                  |
| 13 | 12   |      | 759.3088709      | 242.69                         | 1275.92                        |     |                  |
| 14 | 13   |      | 1322.236428      | 791.05                         | 1853.42                        |     |                  |
| 15 |      |      |                  |                                |                                |     |                  |